## D.C.T.'S DHEMPE COLLEGE OF ARTS AND SCIENCE

Steps for Online Payment of TY Examination Fee

Step 1: Visit/Click https://www.onlinesbi.sbi/sbicollect/icollecthome.htm in your browser.

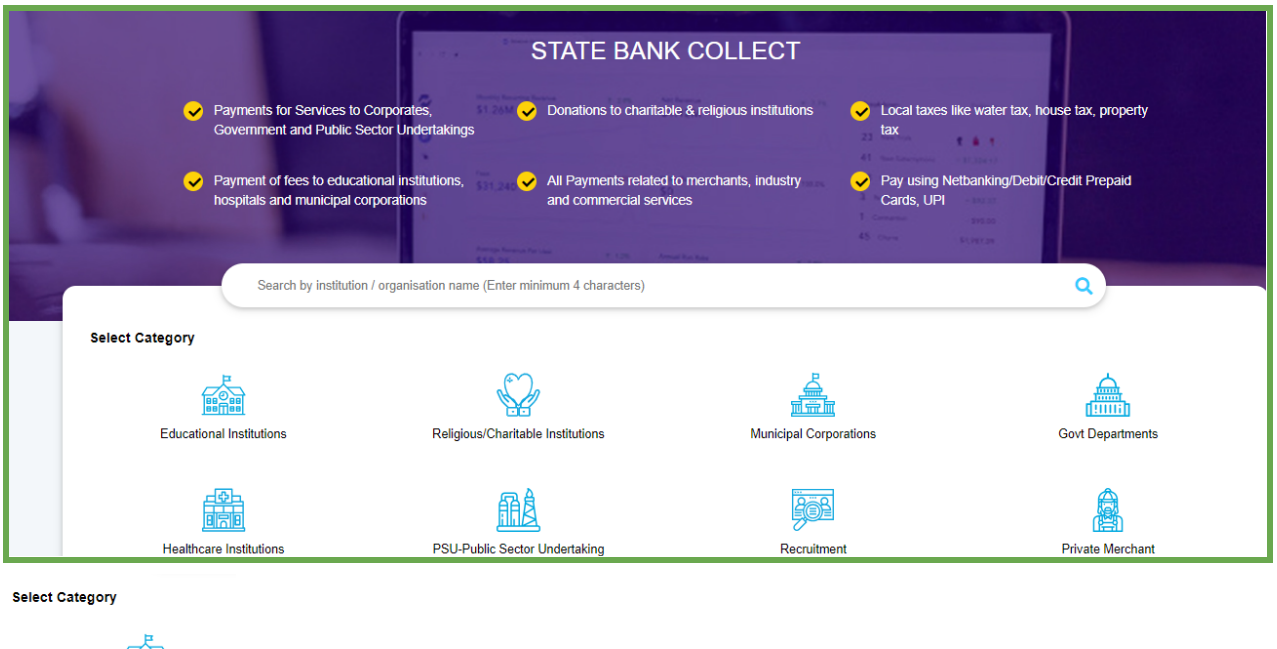

Educational Institutions

Select Educational Institutions

Step 2 : Search for - DHEMPE COLLEGE OF ARTS AND SCIENCE and Filter as State- Goa; Click on the college name DHEMPE COLLEGE OF ARTS AND SCIENCE

| Payment Progress                                         |                       |            |                 |                  |        |               |
|----------------------------------------------------------|-----------------------|------------|-----------------|------------------|--------|---------------|
| Select Payee                                             | Enter Payment Details | -≯Verify P | Payment Details | Complete Payment | ·····> | Print Receipt |
| Select Payee                                             |                       |            |                 |                  |        |               |
| Dhempe college of arts and science                       | c                     | <u>a</u>   |                 | Filter by State  | Select |               |
| Name of Educational Institutions                         |                       |            |                 | State            |        |               |
| DHEMPE COLLEGE OF ARTS AND SCIENCE                       |                       |            |                 | Goa              |        |               |
| Showing 1 to 1 of 1 entries (filtered from 7,042 total e | entries)              |            | < <b>1</b> >    |                  |        |               |

## Step 3 : Select Payment Category \* - Examination Fee 2023-2024

Payment Progress

| <b>O</b>              |                          | »>>>>                                                 |  |  |  |
|-----------------------|--------------------------|-------------------------------------------------------|--|--|--|
| Select Payee          | Enter Payment Details    | Verify Payment Details Complete Payment Print Receipt |  |  |  |
|                       | l                        |                                                       |  |  |  |
|                       | MSc Part I Admission Fee | A                                                     |  |  |  |
| DHEMPE COLLEGE        | Exam Fee                 | NAJI GOA, , PANAJI-403002                             |  |  |  |
|                       | Journal Fee              |                                                       |  |  |  |
|                       | Biotechnology Exam Fees  |                                                       |  |  |  |
| Enter Payment Details | Examination Fee 2023-24  |                                                       |  |  |  |
|                       | Miscellaneous Fee        | v                                                     |  |  |  |
| Payment Category*:    | Select any Category      | *                                                     |  |  |  |

Step 4 :Enter Roll Number, Your Name,Select Class,Stream,Total Exam Fee Amount (as mentioned in your exam form filled on GoaUniversity portal)

| Payment Category*:        | Examination Fee 2023-24 *                                 |                   |                                          |                  |     |
|---------------------------|-----------------------------------------------------------|-------------------|------------------------------------------|------------------|-----|
| Roll Number *             |                                                           |                   |                                          |                  |     |
| Name of the student *     |                                                           |                   |                                          |                  |     |
| Class *                   | Select Class *                                            |                   |                                          |                  | -11 |
| Stream *                  | Select Stream *                                           |                   |                                          |                  |     |
| Total Exam Fee Amount *   |                                                           |                   |                                          |                  |     |
| Remarks :                 |                                                           |                   |                                          |                  |     |
| Enter Your Details        |                                                           |                   |                                          |                  |     |
| • Individual Organisation | / Corporate                                               |                   |                                          |                  |     |
| Name * :                  |                                                           | Date of Birth * : | [dd/mm/yyyy]                             |                  |     |
| Mobile No <sup>*</sup> :  | On successful completion of payment, you will receive the | Email ID :        | On successful completion of payment, you | will receive the |     |

## Step 5 : Enter other mandatory details on the same page and click on **Submit** to proceed to payment gateway.

| Please enter your Name, Date of Birth (For F<br>This is required to reprint your e-receipt / rem                   | Personal Banking) / Incorporation (For Corp<br>ittance(PAP) form, if the need arises. | oorate Banking) & Mobile Number.                                                                                 |
|----------------------------------------------------------------------------------------------------|---------------------------------------------------------------------------------------|----------------------------------------------------------------------------------------------------|
| Name *<br>Date Of Birth / Incorporation *<br>Mobile Number *<br>Email Id<br>Enter the text as shown in the image * |                                                                                       | Enter mandatory<br>details required to<br>proceed for payment<br>gateway and click on<br>Submit.                 |
|                                                                                                    | Subm                                                                                  | nit Reset Back                                                                                                   |
| Step 6 :On click of <b>Submit</b> -<br>Net Banking                                                                 | Verify details and confirm the                                                        | e transaction information; Click on Confirm.                                                                     |
| State Bank of India<br>Bank Charges: Rs 11.8<br>Click Here                                                         | Other Banks Internet Banking<br>Bank Charges: Rs 17.7<br>Click Here                   |                                                                                                    |
| Card Payments This payment mode is not available between 23:30 hours IST and 00:30                                 | hours IST                                                                             |                                                                                                    |
| State Bank ATM-cum-Debit Card<br>Bank Charges:<br>Not Enabled<br>Prepaid Card                                      | Other Banks Debit Cards<br>Bank Charges:<br>Not Enabled<br>Foreign Card               | Credit Cards<br>Bank Charges: Rs 12.98<br>Click Here                                                             |
| Click Hore Other Payments Modes                                                                                    | Bank Charges:<br>Not Enabled                                                          |                                                                                                    |
| SBI Branch<br>Bank Charges: Rs 59.0<br>Chick Here                                                                  | NEFT/RTGS<br>Bank Charges: Rs 15.0<br>Click Here                                      | UPI is not available between 22:30 hours IST and 23:30 hours<br>IST<br>UPI<br>Bank Charges: Rs 0.0<br>Click Here |

Select the mode of online payment as per your convinience.

Pay 'ONLINE' using Internet Banking / Credit Card / Prepaid Card / NEFT / RTGS / UPI and save/print the receipt for your record.

Alternatively, you can also pay OFFLINE by generating a Pre-Acknowledgement Payment(PAP) Form for Payment through any nearest SBI Branch.

Step 7: IMPORTANT - After the payment process is complete ensure to save and print receipt of payment for your reference and to submit it in the examination section as a proof of payment.